# Open OnDemand User's Guide

TSUBAME Computing Services, Center for Information Infrastructure

2025-04-04

# Table of contents

| 1. Introduction                                               | 3  |
|---------------------------------------------------------------|----|
| 1.1. Overview of Open OnDemand                                | 3  |
| 2. Getting Stated and Access Management Server                | 4  |
| 2.1. Get a TSUBAME account                                    | 4  |
| 2.2. TSUBAME password setting in TSUBAME Portal               | 4  |
| 2.3. Login to Access Management Server                        | 4  |
| 2.4. Security device registration to Access Management Server | 7  |
| 2.5. When unable to login to Access Control Server            | 21 |
| 2.6. Remove Security devices                                  | 22 |
| 3. How to login                                               | 24 |
| 3.1. Login to Open OnDemand                                   | 24 |
| 3.2. Login by Username/password/Email Authentication          | 24 |
| 3.3. Login by Security keys                                   | 27 |
| 4. Operation of Open OnDemand                                 | 37 |
| 4.1. Screen layout and menu bar                               | 37 |
| 4.2. Interactive Apps                                         | 41 |

# 1. Introduction

This document describes Open OnDemand implemented in TSUBAME4.0.

Open OnDemand makes it easier than ever to use TSUBAME.

# 1.1. Overview of Open OnDemand

Open OnDemand (OOD) is a web browser-based portal site that makes supercomputers readily available.

Conventional supercomputers require terminal-based command operations using SSH, knowledge of public key cryptography, and SSH key creation and registration.

Open OnDemand is web-based, so that making it easy for anyone to start using a supercomputer.

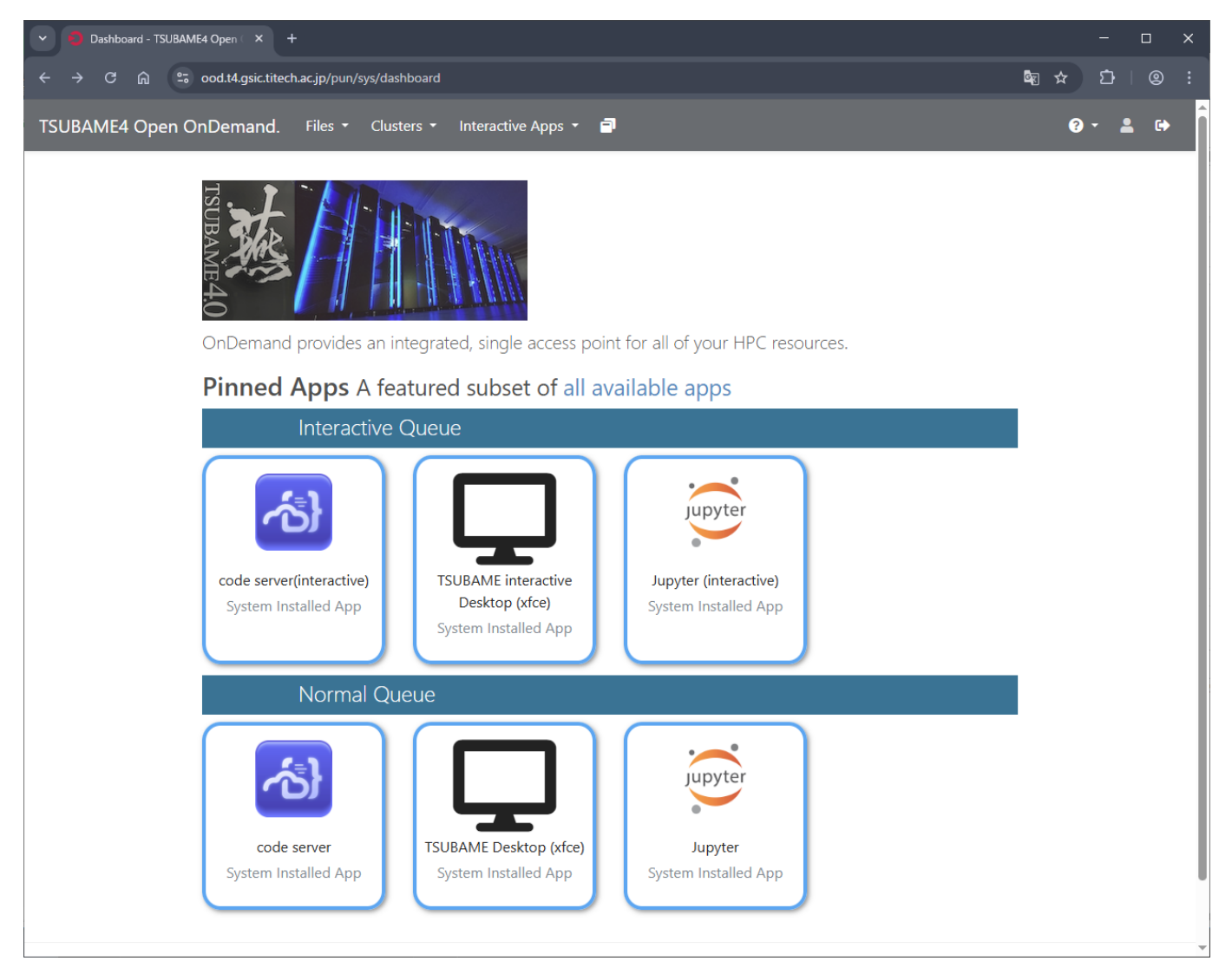

Sign in

# 2. Getting Stated and Access Management Server

# 2.1. Get a TSUBAME account

A TSUBAME account is required to use Open OnDemand.

If you do not have an account, please apply for one here.

# 2.2. TSUBAME password setting in TSUBAME Portal

Before using Open OnDemand, please set your TSUBAME password on TSUBAME Portal.

Please refer to here for TSUBAME password setting on TSUBAME portal.

# 2.3. Login to Access Management Server

Using Access Management Server, you can select login method to TSUBAME Open OnDemand, registre or management security devices to login. TSUBAME 4.0 uses Keycloak as Access Management Server.

When you login to Access Management Sever, access below using Web browser.

https://oodm.t4.gsic.titech.ac.jp/realms/ondemand/account/

At first time login, or when you remove all registered security devices, you need to use "TSUBAME username/password/E-mail" authentication.

Press "Sign in" at top right on the dashboard.

# 

# Welcome to Keycloak account management

| Personal info                                  | Account security                                                             | 급<br>Applications                                                              |
|------------------------------------------------|------------------------------------------------------------------------------|--------------------------------------------------------------------------------|
| Manage your basic information<br>Personal info | Control your password and account<br>access<br>Signing in<br>Device activity | Track and manage your app<br>permission to access your account<br>Applications |

Input TSUBAME login name and press "Sign In".

|            | Sign in to your account |
|------------|-------------------------|
| Username   | or email                |
| u          |                         |
|            |                         |
|            | Sign In                 |
| Try Anothe | r Way                   |

Input TSUBAME password and press "Sign In".

|                 | u 🗠     |   |
|-----------------|---------|---|
| Password        |         |   |
|                 |         | ۲ |
|                 |         |   |
|                 | Sign In |   |
| Try Another Way |         |   |
|                 |         |   |
|                 |         |   |

An e-mail with an access code will be sent to your e-mail address registered on the TSUBAME Portal.

# ondemand login page access code

ood@t4.gsic.titech.ac.jp 宛先 0 @m.titech.ac.jp

Access code: 82162810

Copy the number in the Access code, paste it into the space below, and press Submit.

| ONDEMAND LOGIN PAGE                           |  |
|-----------------------------------------------|--|
| Enter access code                             |  |
| Access Code 82162810 Submit resendCode Cancel |  |
|                                               |  |

After a certain period of time, the access code will become invalid. In this case, press "resend code" to reissue the access code.

After successful login, the dashboard will appear.

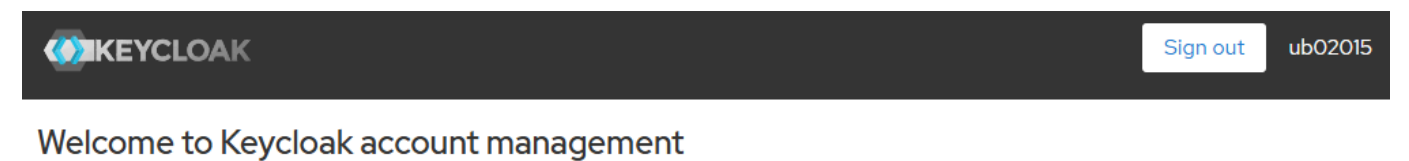

# Image with the securityImage with the securityImage with the securityImage with the securityManage your basic informationControl your password and account accessTrack and manage your app permission to access your accountPersonal infoSigning in Device activityApplications

| <b>!!!</b>                                        |                                                           |                                                                                |
|---------------------------------------------------|-----------------------------------------------------------|--------------------------------------------------------------------------------|
| Note that the right and left menus on the dashboa | ard are not available. The link works but you cannot u    | update anything in it.                                                         |
| Personal info                                     | Account security                                          | 다<br>Applications                                                              |
| Manage your basic information<br>Personal info    | Control your password and account<br>access<br>Signing in | Track and manage your app<br>permission to access your account<br>Applications |
| Not available                                     | Device activity                                           | Not available                                                                  |

# 2.4. Security device registration to Access Management Server

Using Access Administrator Server, you can register one or more security devices to login Open OnDemand. In case of theft or loss, or you may use different types of terminals depends on cases, we reccomend to register multiple security devices.

The security device does not have to be the same as the terminal where TSUBAME is used; you can combine a PC/Mac and a smartphone, or use the security device on the PC/Mac to complete the process within the same terminal. Please use the system according to your environmental conditions and ease of use.

| TSUBAME uses only Sercirty keys. Authentication applications are not available on TSUBAME.                                                                                                    |
|----------------------------------------------------------------------------------------------------|
|                                                                                                    |
| The procedures and screenshots presented in this manual may vary depending on your OS, application version, device, browser settings, and other factors.<br>If the screenshots do not match the manual, please make your own judgment accordingly. |

# 2.4.1 Secuirty device registration (in every case)

To register a security device, press "Signing in" at Acount Security.

:

÷

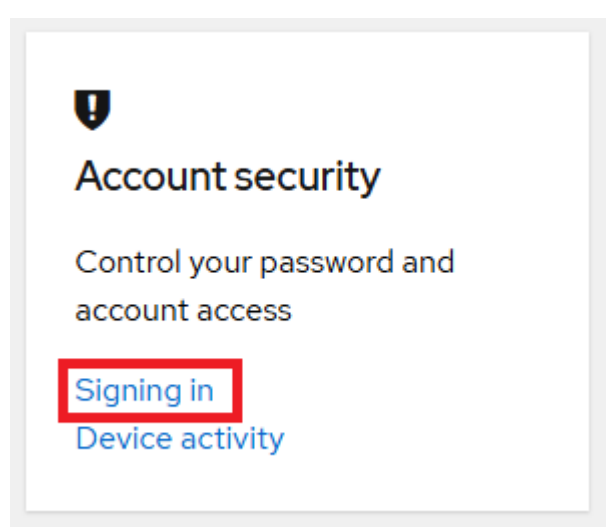

Keycloak can handle two types of Two-factor authentication; Authentication application and Security key.

Authentication application: Google Authenticator, Microsoft Authenticator, FreeOTP

Security key: Windows Hello, Apple Keychain Access, Google Authenticator (Android). Fingerprint or facial recognition deivce/feature must be equipped.

# Two-factor authentication

 Authenticator application
 Not available on TSUBAME

 Enter a verification code from authenticator application.
 Not available on TSUBAME

 Authenticator application is not set up.

#### Security key

Use your security key to sign in.

Security key is not set up.

# 

Two-factor authentication with a security key cannot be realized on a desktop PC alone that is not equipped with fingerprint recognition and a camera. A typical notebook PC is equipped with a camera for web conferencing, so a stand-alone notebook PC can log in with a security key.

From the next step, the procedure varies depending on the type of security device you are registering. Please proceed to the section for your security device.

### Warnning

When a user name is specified at login on Access Management Server, a list of registered security devices is displayed. This means that if the user name is known, the list of security devices registered by that user before authentication can be referenced by a third party (a limitation due to the current Keycloak specification). Without the linkage of registered security devices, the actual authentication will not succeed, but other information may be analogized from the number, type, and name of devices in use. When registering security devices, please be careful to avoid using label names that can identify personal information or affiliations. In particular, do not use label names that include user IDs, passwords, PIN codes, or PIN numbers (even those for systems other than TSUBAME are prohibited).

| u 🖻<br>Available Security Keys                                                       |
|--------------------------------------------------------------------------------------|
| Android+GoogleAuthenticator<br>Internal<br>Created Feb 20, 2025, 4:27 PM             |
| PiPhone<br>Internal<br>Created Feb 20, 2025, 4:28 PM                                 |
| WebAuthn Authenticator (Default Label)<br>Internal<br>Created Feb 26, 2025, 10:41 AM |
| WebAuthn Authenticator (Default Label)<br>Internal<br>Created Feb 26, 2025, 2:14 PM  |
| Sign in with Security Key                                                            |

- Chrome/Google password manager (Windows)
- Keychain access (Mac)
- Keychain Access (iOS)
- Google Authenticator (Android)

# 2.4.2. Chrome/Google password manager (Windows)

| <b></b>                                                                                              |                     |
|----------------------------------------------------------------------------------------------------|---------------------|
| It is assumed that you are using Google Chrome and are logged in to the Google account to be linked. |                     |
| Press the button to the right of Security key and click "set up Secuirty key".                       |                     |
| Security key                                                                                         |                     |
| Use your security key to sign in.                                                                    | Set up Security key |
| Security key is not set up.                                                                          |                     |
| Press "Register".                                                                                    |                     |
| Security Key Registration                                                                            |                     |

Security key dialog to login Access Management Server is displayed, press "Save".

Register

Cancel

Sign out from other devices

- 10/48 -

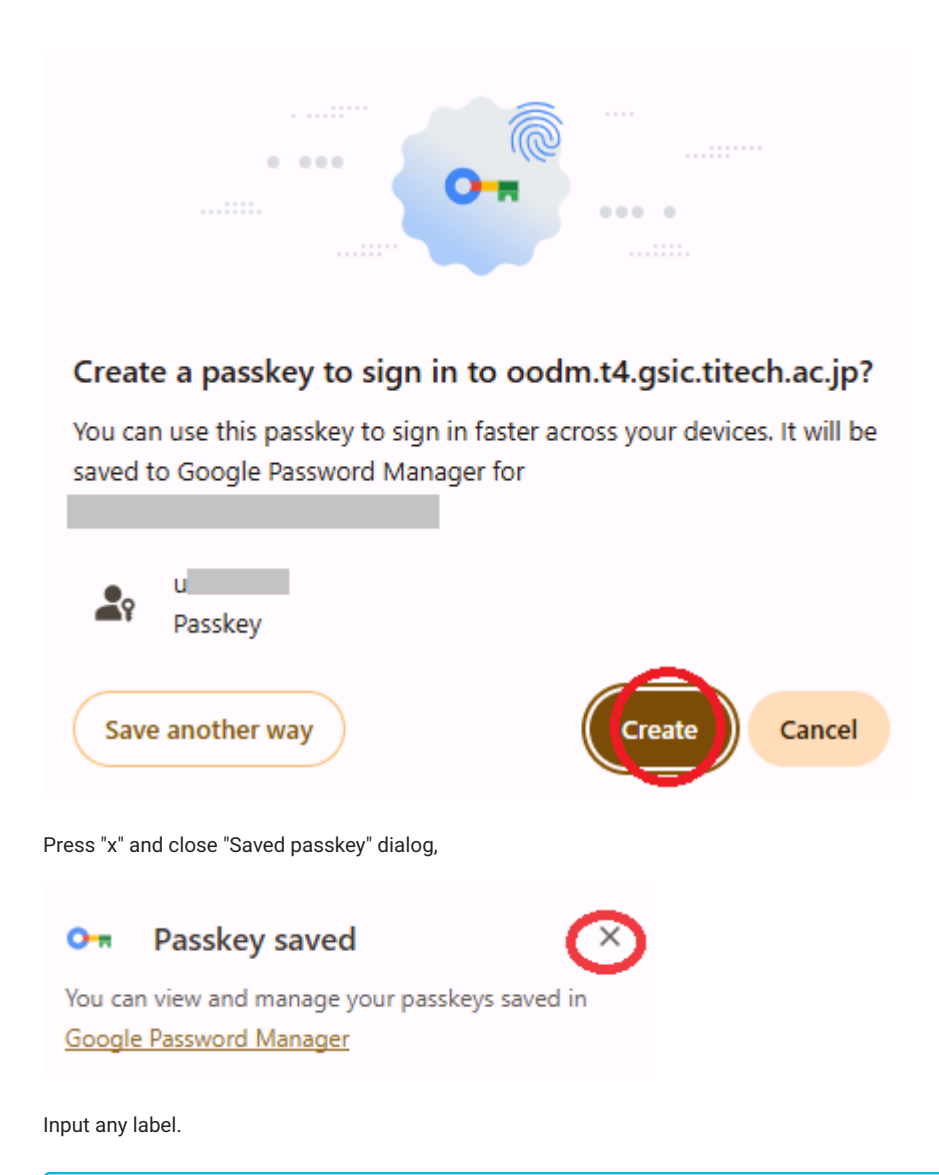

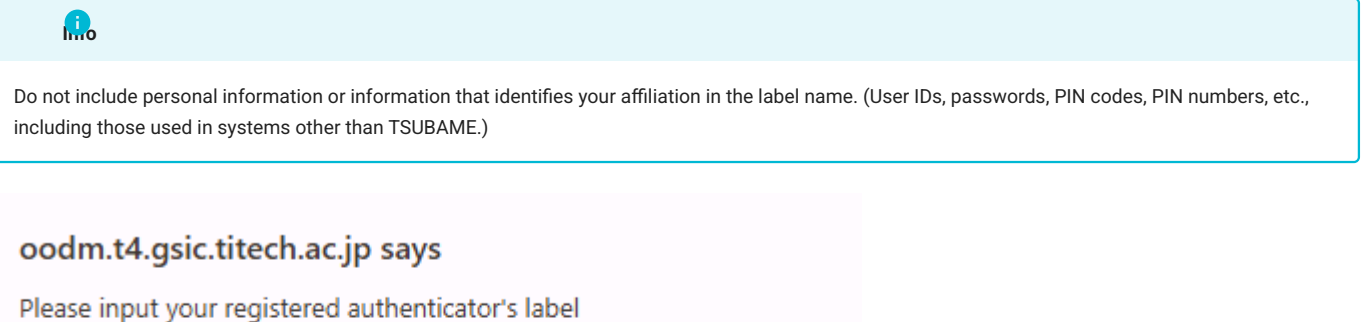

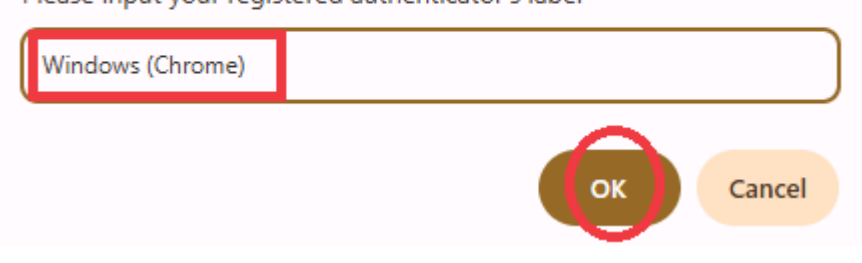

÷

If the label is registered with the label name specified in the Security key, the process is complete.
Security key
Use your security key to sign in.

 Windows (Chrome)
 Created
 February 27, 2025
 Remove

 at 12:41 PM
 Remove
 Remove
 Remove
 Remove
 Remove
 Remove
 Remove
 Remove
 Remove
 Remove
 Remove
 Remove
 Remove
 Remove
 Remove
 Remove
 Remove
 Remove
 Remove
 Remove
 Remove
 Remove
 Remove
 Remove
 Remove
 Remove
 Remove
 Remove
 Remove
 Remove
 Remove
 Remove
 Remove
 Remove
 Remove
 Remove
 Remove
 Remove
 Remove
 Remove
 Remove
 Remove
 Remove
 Remove
 Remove
 Remove
 Remove
 Remove
 Remove
 Remove
 Remove
 Remove
 Remove
 Remove
 Remove
 Remove
 Remove
 Remove
 Remove
 Remove
 Remove
 Remove
 Remove
 Remove
 Remove
 Remove
 Remove
 Remove
 Remove
 Remove
 Remove
 Rem

# 2.4.3. Keychain access (Mac)

| Press the button to the right of Sec | it of Security key and click "Set up Secuirty key". |                     |
|--------------------------------------|-----------------------------------------------------|---------------------|
| Security key                         |                                                     | Set up Security key |
| Use your security key to sign in.    |                                                     |                     |
| Windows (Chrome)                     | <b>Created</b> February 27, 2025 at 12:41 PM        | Remove              |

Press "Register".

| Security Key Registration   |
|-----------------------------|
| Sign out from other devices |
| Register                    |
| Cancel                      |
|                             |

The Touch ID enrollment dialog will appear, process Touch ID.

# よ Sign In

Cancel

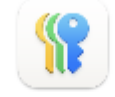

# Use Touch ID to sign in?

You will be signed in to "titech.ac.jp" with your passkey for

P

″u

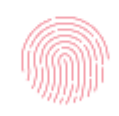

# Continue with Touch ID

Other Sign In Options

Input any label.

| <b>A</b>                                                                                                    |
|----------------------------------------------------------------------------------------------------|
| Do not include personal information or information that identifies your affiliation in the label name. (User IDs, passwords, PIN codes, PIN numbers, etc., including those used in systems other than TSUBAME.) |
|                                                                                                    |
| Disease input your registered outbacticateria label                                                                                                    |

| Please input your | registered authenticator's label |
|-------------------|----------------------------------|
| Mac (touchID)     |                                  |
|                   | キャンセル <b>OK</b>                  |
|                   |                                  |

If the label is registered with the label name specified in the Security key, the process is complete.

| Security key                      |                                        | Set up Security key |
|-----------------------------------|----------------------------------------|---------------------|
| Use your security key to sign in. |                                        |                     |
|                                   |                                        |                     |
| Windows (Chrome) C                | reated February 27, 2025 at            | Remove              |
| 12                                | :41 PM                                 |                     |
|                                   |                                        |                     |
|                                   |                                        |                     |
| Mac (touchID) C                   | reated February 28, 2025 at<br>b:52 AM | Remove              |
|                                   |                                        |                     |

# 2.4.4 Keychain Access (iOS)

| Make sure that a password application (Keychain) is pre-installed on the device to be registered. |                     |
|---------------------------------------------------------------------------------------------------|---------------------|
| Press the button to the right of Security key and click "Set up Secuirty key".                    |                     |
| Security key                                                                                      |                     |
| Use your security key to sign in.                                                                 | Set up Security key |
| Security key is not set up.                                                                       |                     |
| Press "Register".                                                                                 | -                   |
| Security Key Registration                                                                         |                     |
| ✓ Sign out from other devices                                                                     |                     |
| Register                                                                                          |                     |

A dialog box for setting the security key to log in to the access control server will appear, and press "Save in another way".

Cancel

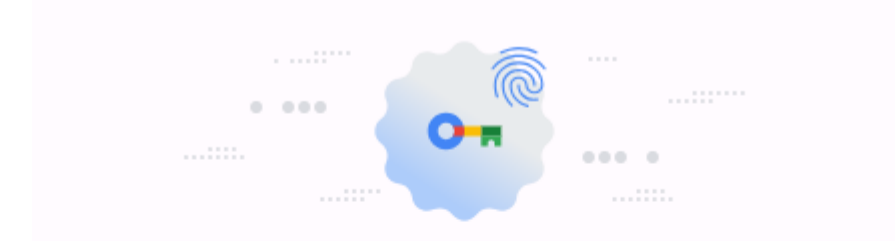

# Create a passkey to sign in to oodm.t4.gsic.titech.ac.jp?

You can use this passkey to sign in faster across your devices. It will be saved to Google Password Manager for

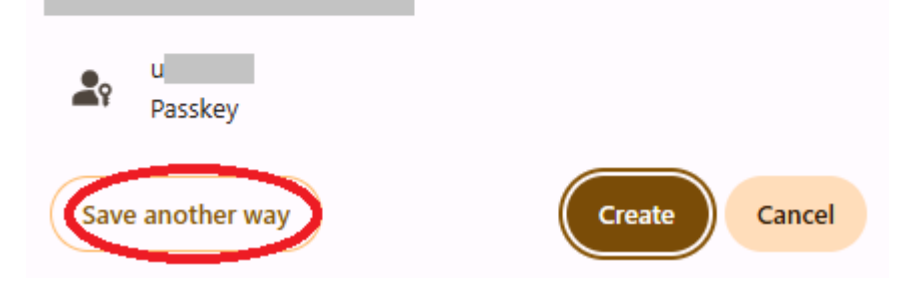

In the list of security devices to register, select "Use a smartphone, tablet, or security key".

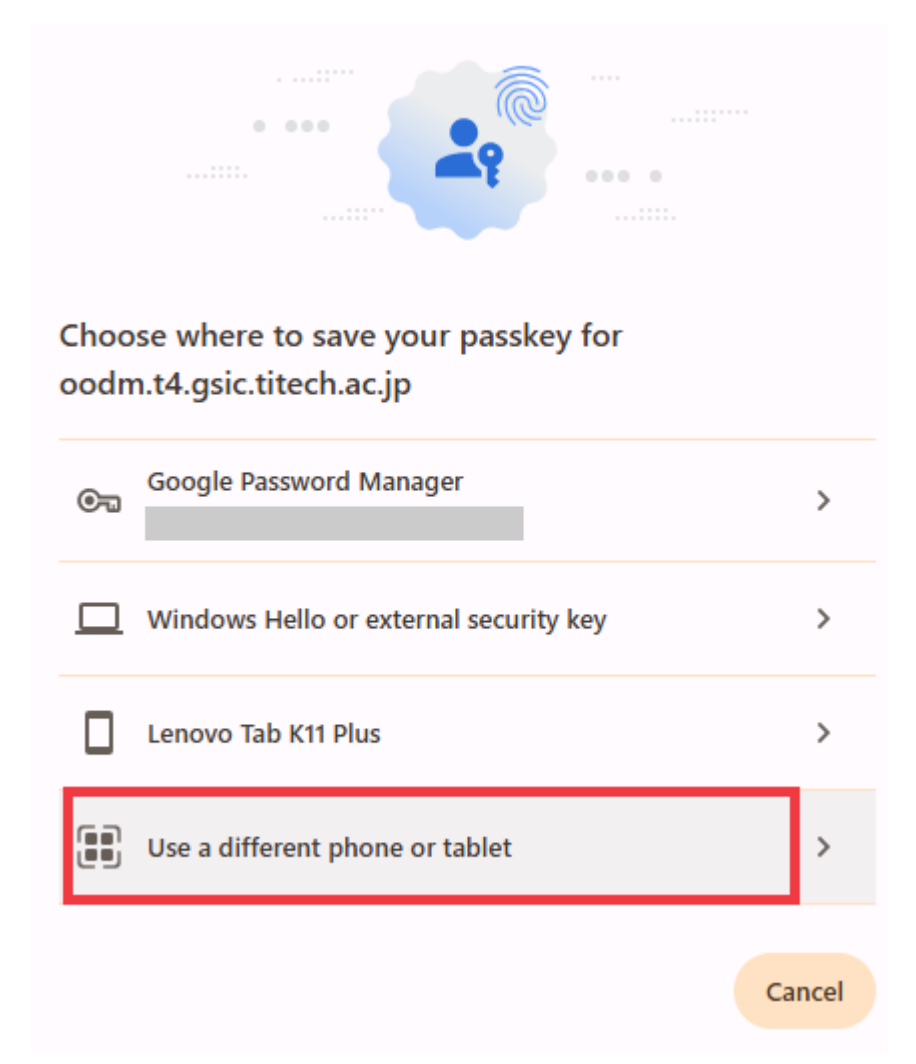

When the QR code appears, read it with the camera of the device to be registered.

# Passkeys

# O Use your phone or tablet

Scan this QR code with the camera on the device that has your passkey for oodm.t4.gsic.titech.ac.jp

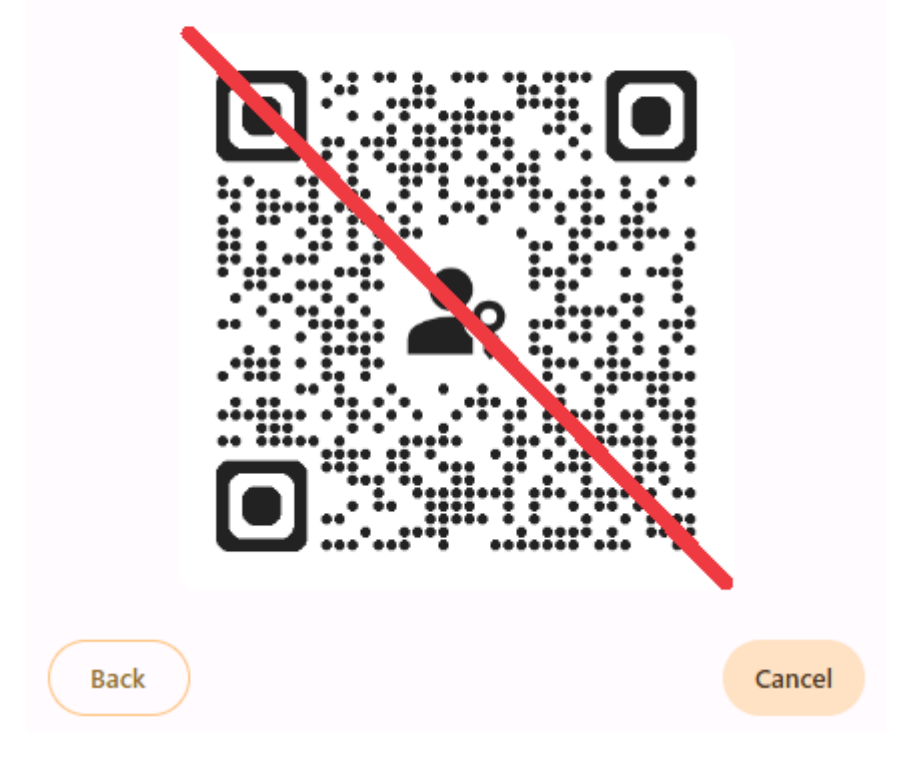

The following message will be displayed, and proceed.

| Full with a start of the start of the | · |
|---------------------------------------|---|

Follow the steps on your device

Cancel

You will be asked if you want to register a passkey on the device you are registering, so register it in the Passkey Manager [Fingerprint (TouchID) or FaceID] on the device.

Then return to the web browser and enter an easy-to-understand arbitrary label, such as the name of the registered device.

| <b>.</b>                                                                                   |                                                                        |                                                         |
|--------------------------------------------------------------------------------------------|------------------------------------------------------------------------|---------------------------------------------------------|
| Do not include personal information or infor<br>including those used in systems other than | rmation that identifies your affiliation in the label nat<br>TSUBAME.) | ne. (User IDs, passwords, PIN codes, PIN numbers, etc., |
| oodm.t4.gsic.titech.ac.jp                                                                  | says                                                                   |                                                         |
| Please input your registered aut                                                           | thenticator's label                                                    |                                                         |
| T4 OOD Keychain (iPhone)                                                                   |                                                                        | )                                                       |
|                                                                                            | ОК Cancel                                                              |                                                         |
| If the label is registered with the label name                                             | e specified in the Security key, the process is com                    | iplete.                                                 |
| Security key                                                                               |                                                                        | e<br>                                                   |
| Use your security key to sign in.                                                          |                                                                        | ۰                                                       |
| T4 OOD Keychain (iPhone)                                                                   | <b>Created</b> February 21, 2025<br>at 11:03 AM                        | Remove                                                  |

# 2.4.5 Google Authenticator (Android)

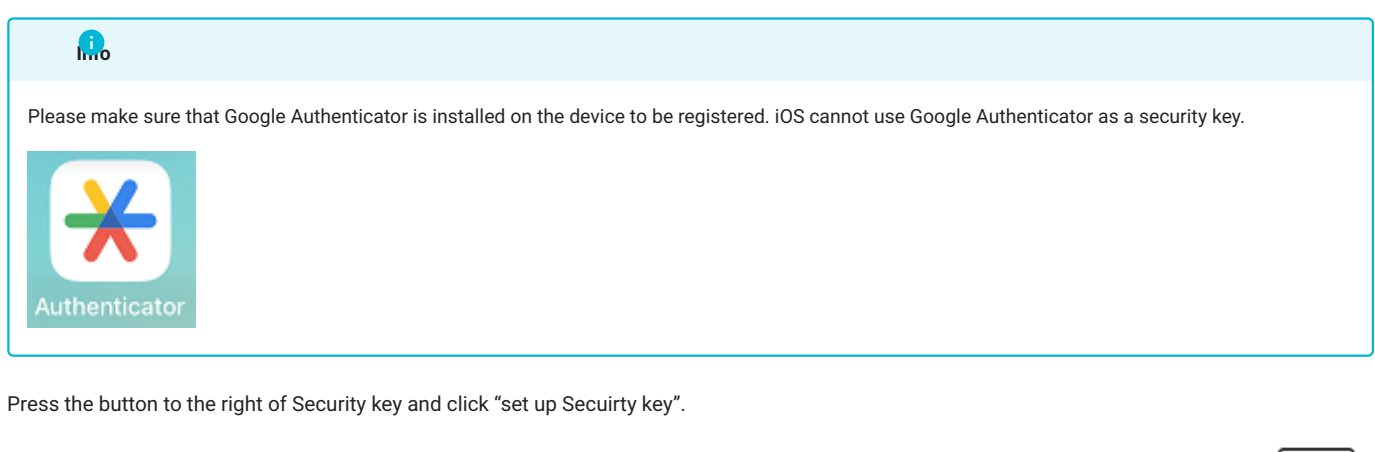

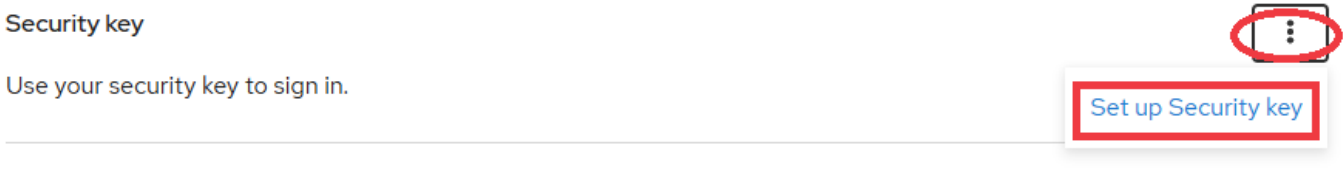

Security key is not set up.

Press "Register".

| Security Key Registration   |  |
|-----------------------------|--|
| Sign out from other devices |  |
| Register                    |  |
| Cancel                      |  |
|                             |  |

A dialog box for setting the security key to log in to the access control server will appear, and press "Save in another way".

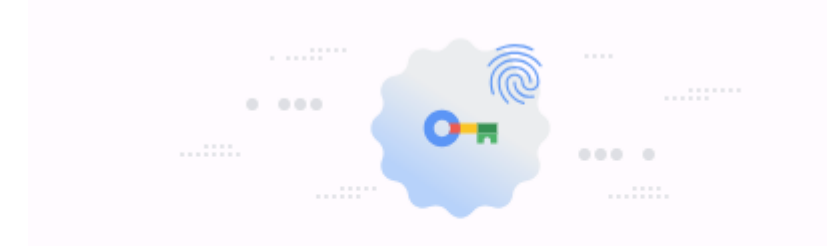

# Create a passkey to sign in to oodm.t4.gsic.titech.ac.jp?

You can use this passkey to sign in faster across your devices. It will be saved to Google Password Manager for

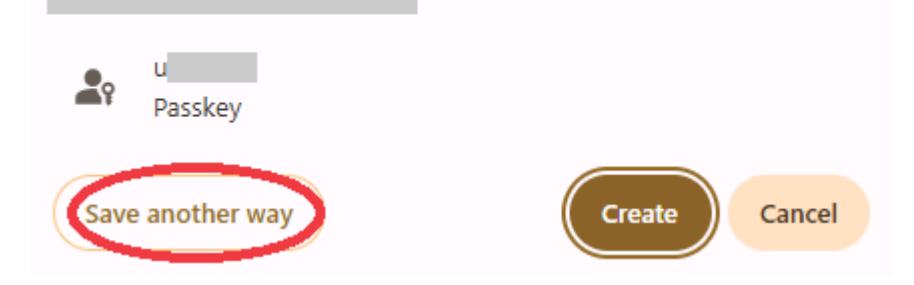

When the QR code appears, read it with the camera of the device to be registered.

# Passkeys

# O Use your phone or tablet

Scan this QR code with the camera on the device that has your passkey for oodm.t4.gsic.titech.ac.jp

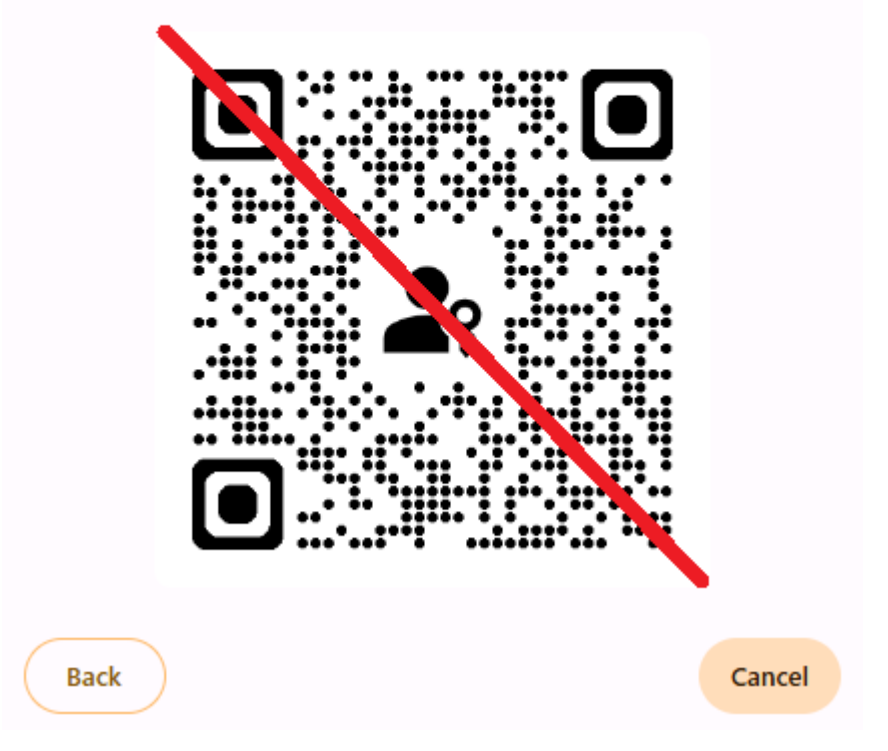

In Google Authenticator on your Android device, press + to "Scan QR Code" or use the device's camera to read the QR code as is.

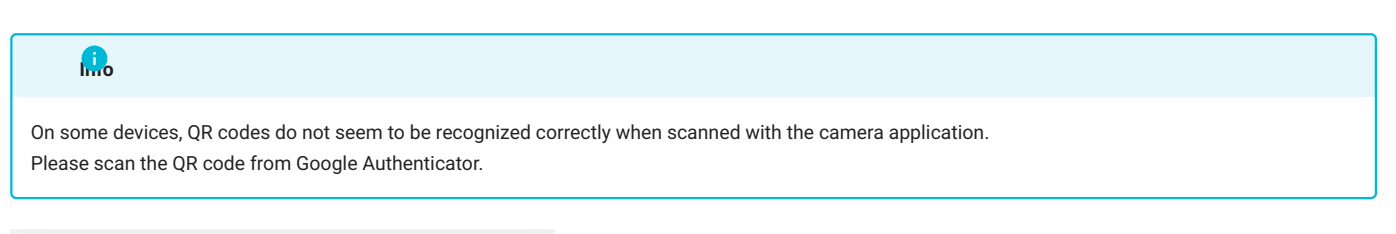

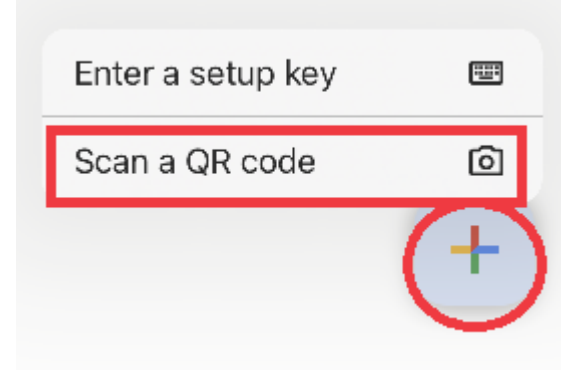

The following message will be displayed and continue with the deivce.

# Follow the steps on your device

"Use passkey continue" is displayed in Google Authenticator, press "continue".

And "Create passkey continune" is displayed, press "continue".

Enter PIN code or perform fingerprint authentication.

Then return to the web browser and enter an easy-to-understand arbitrary label, such as the name of the registered device.

Cancel

# Do not include personal information or information that identifies your affiliation in the label name. (User IDs, passwords, PIN codes, PIN numbers, etc., including those used in systems other than TSUBAME.)

# oodm.t4.gsic.titech.ac.jp says

Please input your registered authenticator's label

Google Auth (IdeaPad)

If the label is registered with the label name specified in the Security key, the process is complete.

# Security key Use your security key to sign in. Google Auth (IdeaPad) Created February 26, 2025 at 2:30 PM Remove

# 2.5. When unable to login to Access Control Server

If you are unable to log in to Access Control Server due to a malfunction or loss of the security device or due to an inconsistency in the linkage, please log in using the TSUBAME user, password, and email authentication.

#### https://ood.t4.gsic.titech.ac.jp/

Enter your TSUBAME login name in Username and press Sign In.

|            | Sign in to your account |
|------------|-------------------------|
| Username   | or email                |
| u          |                         |
|            |                         |
|            | Sign In                 |
| Try Anothe | er Way                  |

Enter your TSUBAME password in Password and press Sign In.

|                 | u 🕑      |  |
|-----------------|----------|--|
| Password        |          |  |
|                 |          |  |
|                 | Circo In |  |
| T A H M         | Sign In  |  |
| Try Another Way |          |  |
|                 |          |  |

An e-mail with an access code will be sent to the e-mail address registered in the TSUBAME Portal.

# ondemand login page access code

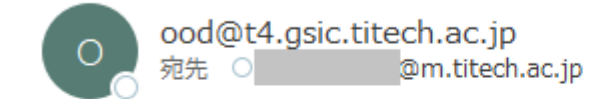

Access code: 82162810

Copy the number in the Access code, paste it into the space below, and press Submit.

| ONDEMAND LOGIN PAGE                           |  |
|-----------------------------------------------|--|
| Enter access code                             |  |
| Access Code 82162810 Submit resendCode Cancel |  |
|                                               |  |

After a certain period of time, the access code will become invalid. In this case, press "resend code" to reissue the access code.

After logging in to the dashboard, check the security key registered from Signing in, and follow the procedure described in the next section to delete the defective device registration (#device\_removal). If multiple devices are registered and the cause of the problem cannot be identified, delete all devices and then re-register them.

# 2.6. Remove Security devices

From the list of Security keys, press "Remove" on the far right of the security device you wish to remove.

:

## Security key

Use your security key to sign in.

T4 OOD Keychain (iPhone)

Created February 21, 2025 at 11:03 AM

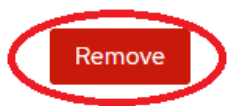

:

A confirmation dialog box will appear, press "Continue".

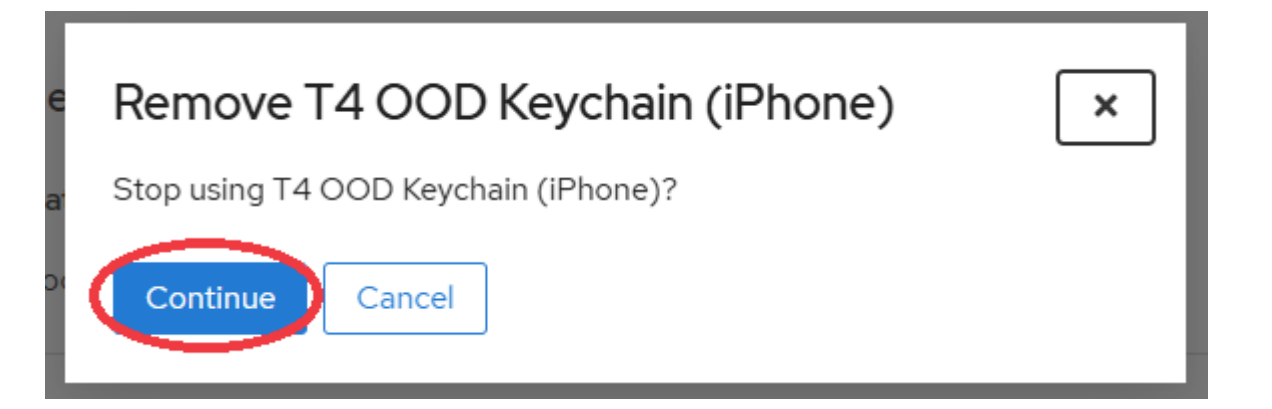

If the corresponding device does not appear in the list of security keys, it has been successfully deleted.

#### Security key

Use your security key to sign in.

Security key is not set up.

# 3. How to login

# 3.1. Login to Open OnDemand

You can login to Open OnDemand login by username/password/email authentication or by using a security device. The method using a security device allows you to log in more quickly than email authentication.

# 3.2. Login by Username/password/Email Authentication

When logging into Open OnDemand without a security key registered, use username/password/email authentication.

To log in to Open OnDemand, access the following in your web browser

#### https://ood.t4.gsic.titech.ac.jp/

Enter your TSUBAME login name in Username and press Sign In.

| Username or email<br>U<br>Sign In | r account | Sign ir      |
|-----------------------------------|-----------|--------------|
| u<br>Sign In                      |           | ame or email |
| Sign In                           |           |              |
| Sign In                           |           |              |
|                                   |           |              |
| Try Another Way                   |           | other Way    |

|          | u 🖻     |   |
|----------|---------|---|
| Password |         |   |
| •••••    |         | ۲ |
|          |         |   |
|          | Sign In |   |
|          |         |   |

Enter your TSUBAME password in Password, respectively, and press Sign In.

An e-mail with an access code will be sent to the e-mail address registered in the TSUBAME Portal.

# ondemand login page access code

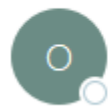

ood@t4.gsic.titech.ac.jp 宛先 0 @m.titech.ac.jp

Access code: 82162810

#### Copy the number in the Access code, paste it into the space below, and press Submit.

| ONDEMAND LOGIN PAGE                           |
|-----------------------------------------------|
| Enter access code                             |
| Access Code 82162810 Submit resendCode Cancel |
|                                               |

# After a certain period of time, the access code will become invalid. In this case, press "resend code" to reissue the access code.

After successful login, the dashboard will appear.

| C Dashboard - TSUBAME4 Open C X +                                                                                                    | - 🗆 ×       |
|----------------------------------------------------------------------------------------------------|-------------|
| ← → C ଲ 🛱 ood.t4.gsic.titech.ac.jp/pun/sys/dashboard                                                                                      | 🖣 🖈 🖸   💩 ፤ |
| TSUBAME4 Open OnDemand. Files - Clusters - Interactive Apps - 🗐                                                                           | € · ≗ ↔     |
| TSUBAME 4.0                                                                                                    |             |
| OnDemand provides an integrated, single access point for all of your HPC resources.                                                       |             |
| Pinned Apps A featured subset of all available apps                                                                                       |             |
| Interactive Queue                                                                                                    |             |
| code server(interactive)         System Installed App             TSUBAME interactive         Desktop (xfce)         System Installed App |             |
| Normal Queue                                                                                                    |             |
| code serverSystem Installed AppSystem Installed App                                                                                       |             |

If you see the error shown below or cannot log in, please access the URL on the top page or dashboard.

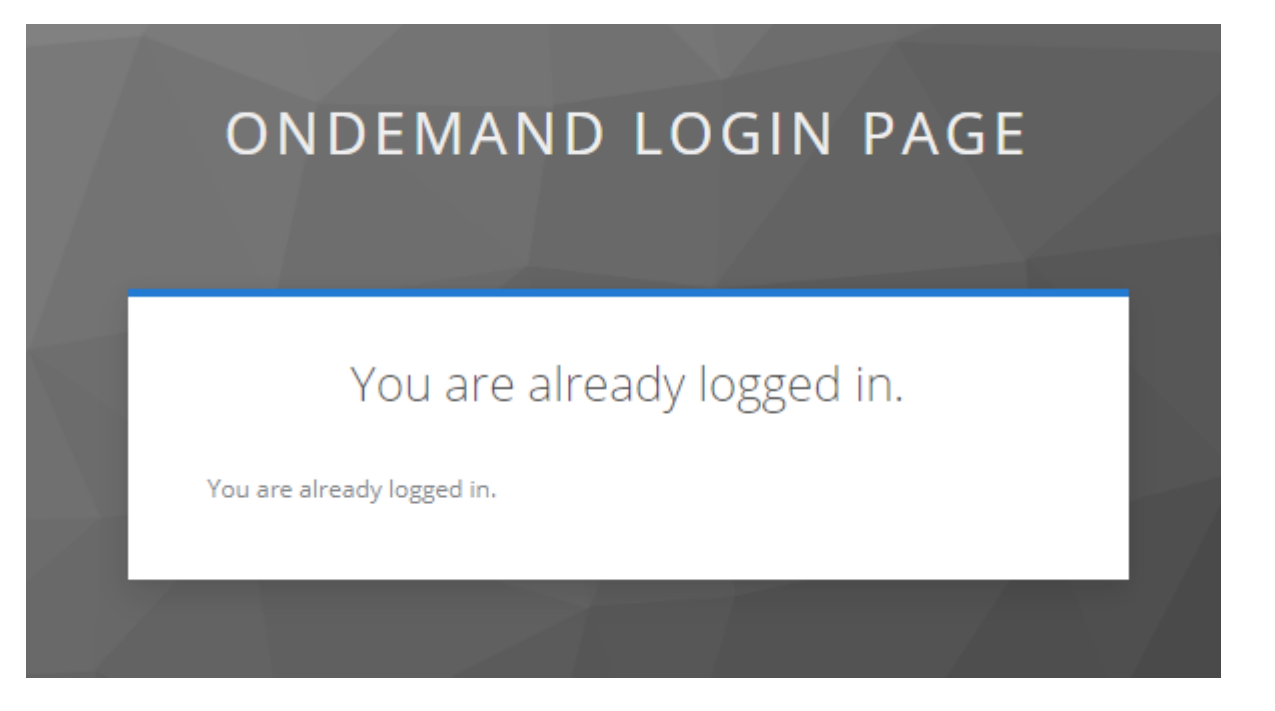

Open OnDemand Top page

https://ood.t4.gsic.titech.ac.jp/

00D Dashboard

https://ood.t4.gsic.titech.ac.jp/pun/sys/dashboard

# 3.3. Login by Security keys

If you have already registered one or more security keys on the ACCESS CONTROL SERVER, you can log in by following the steps below.

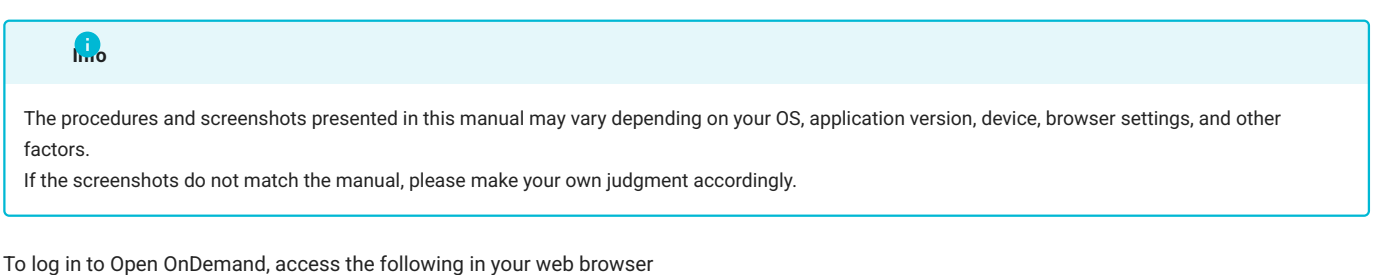

# https://ood.t4.gsic.titech.ac.jp/

Enter your TSUBAME login name and press "Sign In".

| Sign in to your account    |  |
|----------------------------|--|
| username                   |  |
| Sign In<br>Try Another Way |  |

A list of registered security devices will be displayed, press "Sign in with Securituy Key".

| u 문<br>Available Security Keys                                                     |
|------------------------------------------------------------------------------------|
| Windows (Chrome)<br>Internal<br>Created Feb 27, 2025, 12:41 PM                     |
| Mac (touchID) Internal Created Feb 28, 2025, 10:52 AM                              |
| P IPhone (TouchID)<br>Internal<br>Created Feb 28, 2025, 1:32 PM                    |
| Android Tablet (Google Authenticator)<br>Internal<br>Created Feb 28, 2025, 1:33 PM |
| Sign in with Security Key                                                          |

- Login by Chrome/Google Password Manager (Windows)
- Login by Keychain Access (Mac)
- Login by Keychain (iOS)
- Login by Google Authenticator (Android)

# 3.3.1 Login by Chrome/Google Password Manager (Windows)

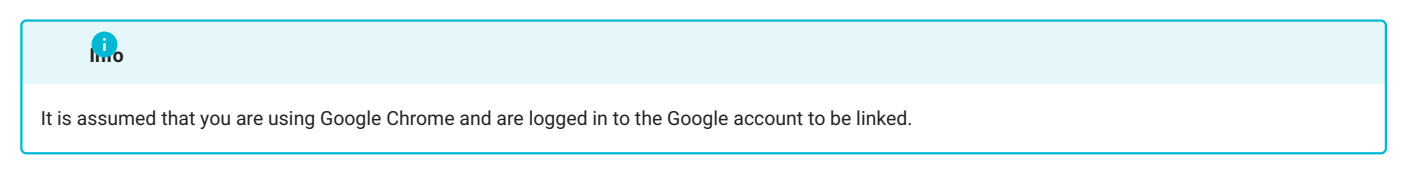

Select "Google Password Manager."

| • ••• | <b>R</b>   |       |
|-------|------------|-------|
|       | <b>•</b> ? | ••• • |

# Use a saved passkey for oodm.t4.gsic.titech.ac.jp

On this device

| 29          | u<br>Google Password Manager           | >      |
|-------------|----------------------------------------|--------|
| On oth      | er devices                             |        |
|             | Windows Hello or external security key | >      |
|             | Use a phone or tablet                  | >      |
|             |                                        | Cancel |
| Enter the P | IN code.                               |        |
| Windov      | vs Security                            | >      |
|             |                                        |        |
| Maki        | ing sure it's you                      |        |
| Maki        | ing sure it's you                      |        |

After successful login, the dashboard will appear.

Cancel

| Dashboard - TSUBAME4 Open ( × +                                                                                                    | - 🗆 X          |
|----------------------------------------------------------------------------------------------------|----------------|
| ← → C ଲ 🖶 ood.t4.gsic.titech.ac.jp/pun/sys/dashboard                                                                                                    | \$a ☆ ひ   © :  |
| TSUBAME4 Open OnDemand. Files 🔹 Clusters 👻 Interactive Apps 👻 🗐                                                                                                    | <b>∂</b> - ≜ 🗭 |
| OnDemand provides an integrated, single access point for all of your HPC resources.         Pinned Apps A featured subset of all available apps         Interactive Queue |                |
| code server(interactive)         System Installed App             TSUBAME interactive         Desktop (xfce)         System Installed App                                 |                |
| Normal Queue                                                                                                    |                |
| code server         System Installed App             System Installed App                                                                                                 |                |

# 3.3.2 Login by Keychain Access (Mac)

The Touch ID dialog will appear, proceed Touch ID.

# よ Sign In

Cancel

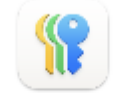

# Use Touch ID to sign in?

You will be signed in to "titech.ac.jp" with your passkey for "u".

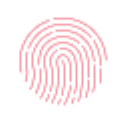

# Continue with Touch ID

Other Sign In Options

After successful login, the dashboard will appear.

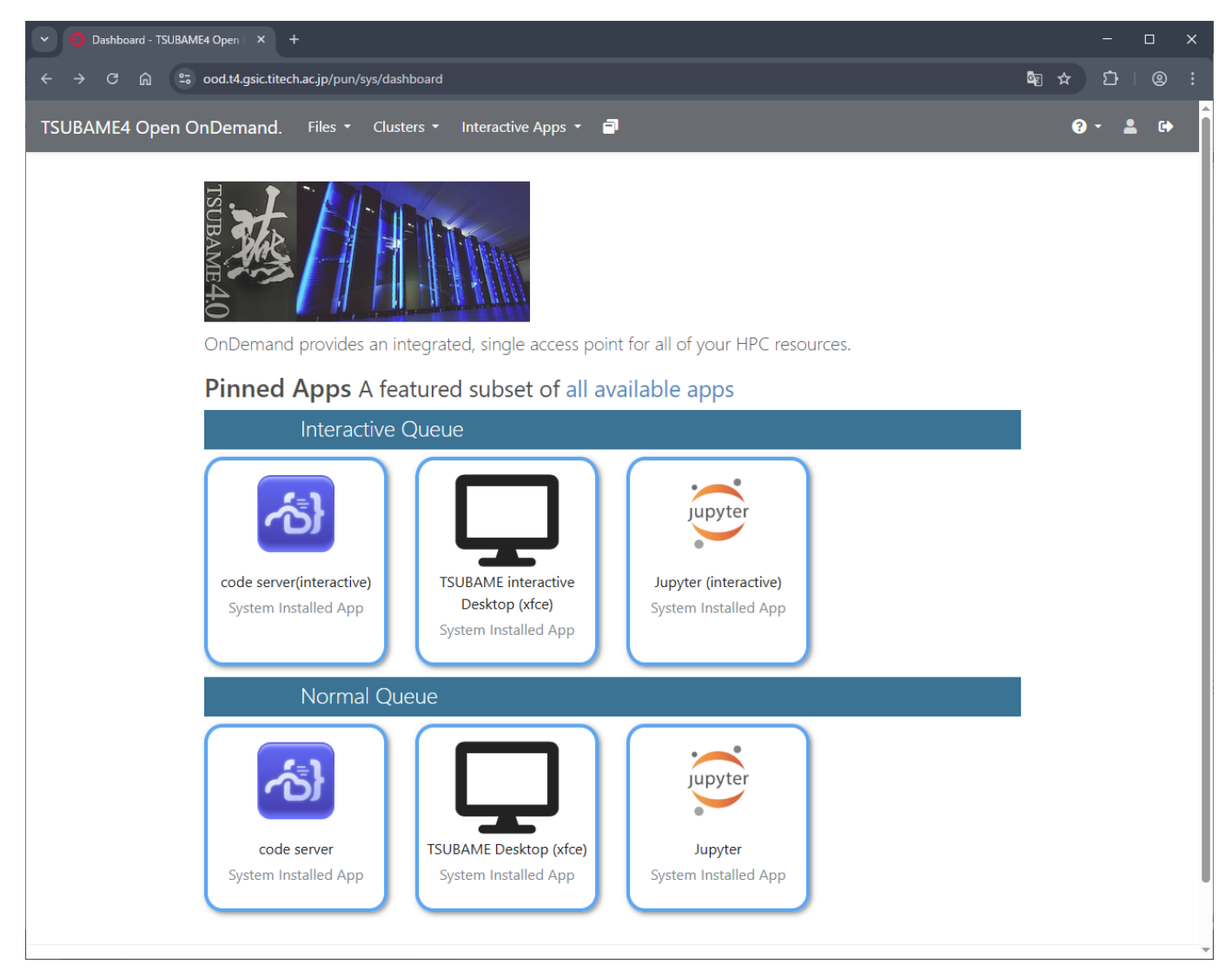

# 3.3.3 Login by Keychain (iOS)

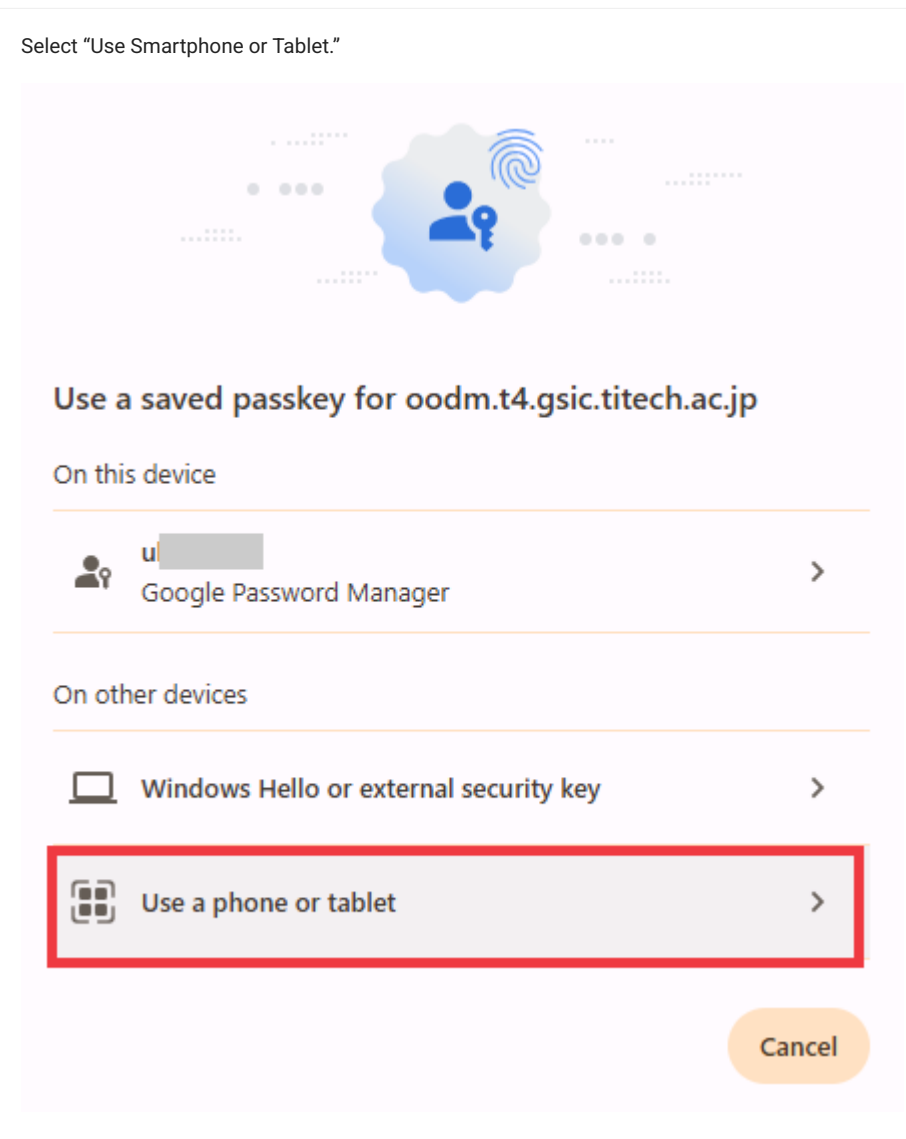

Scan the QR code with your iPhone/iPad camera.

# Passkeys

# O Use your phone or tablet

Scan this QR code with the camera on the device that has your passkey for oodm.t4.gsic.titech.ac.jp

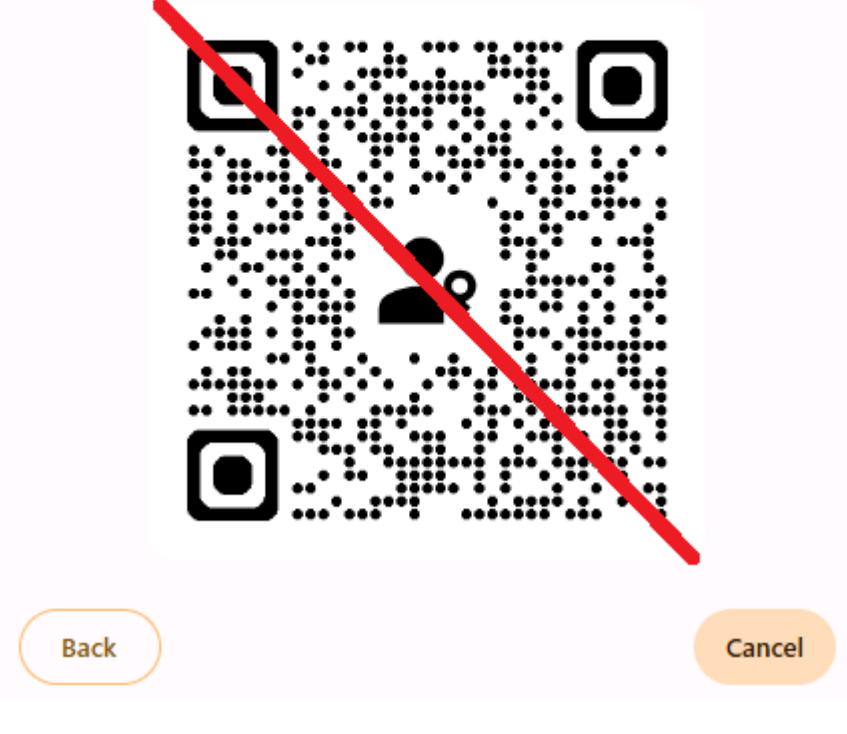

#### Operate Touch ID on iPhone/iPad.

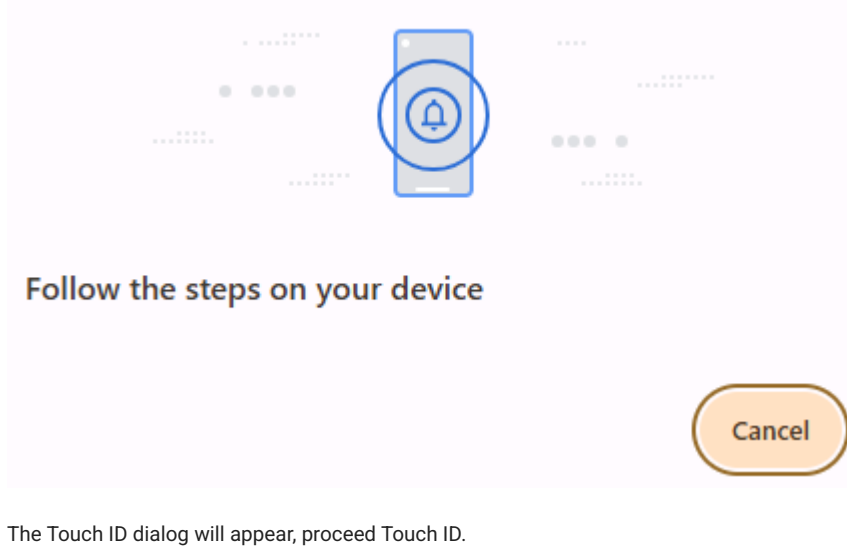

A message similar to the one shown below will appear on your iPhone/iPad.

# よ Sign In

Cancel

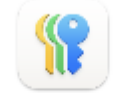

# Use Touch ID to sign in?

You will be signed in to "titech.ac.jp" with your passkey for "u".

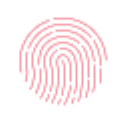

# Continue with Touch ID

Other Sign In Options

After successful login, the dashboard will appear.

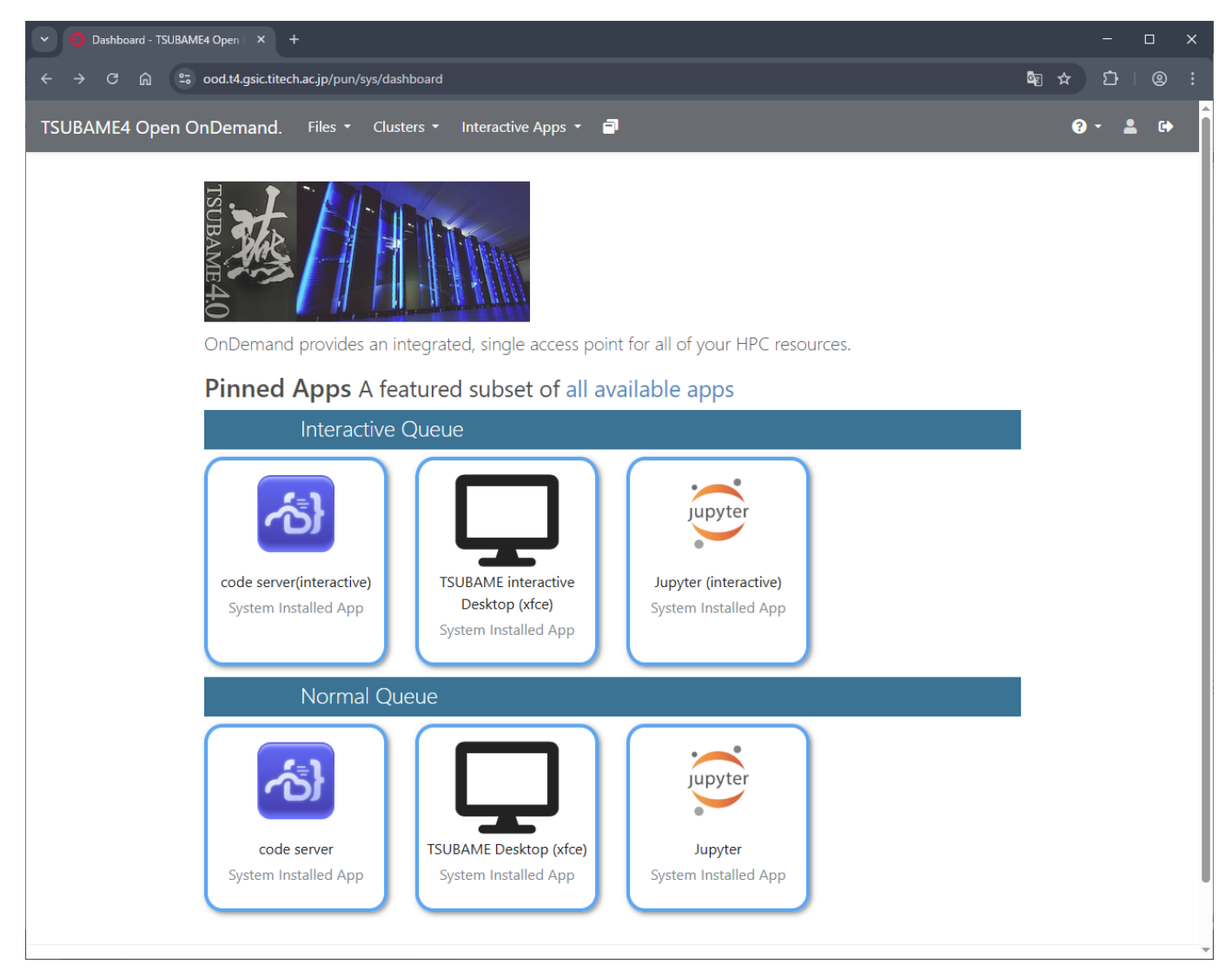

# 3.3.4 Login by Google Authenticator (Android)

When the QR code appears, read it with the camera of the device to be registered.

# 

In Google Authenticator on your Android device, press + to "Scan QR Code" or use the device's camera to read the QR code as is.

| On some devices, QR codes do not seem to be recognized correctly when scanned with the camera application.<br>Please scan the QR code from Google Authenticator. | On some devices, QR codes do not seem to be recognized correctly when scanned with the camera application.<br>Please scan the QR code from Google Authenticator. |  |
|----------------------------------------------------------------------------------------------------|----------------------------------------------------------------------------------------------------|--|

| Enter a setup key |     |
|-------------------|-----|
| Scan a QR code    | Ô   |
|                   | (+) |

The following message will be displayed, and proceed.

| • ••• | •••• |  |
|-------|------|--|

# Follow the steps on your device

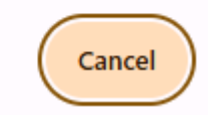

Google Authenticator will display "Use Passkey Continue", press "Continue".

Enter PIN code or perform fingerprint authentication.

After successful login, the dashboard will appear.

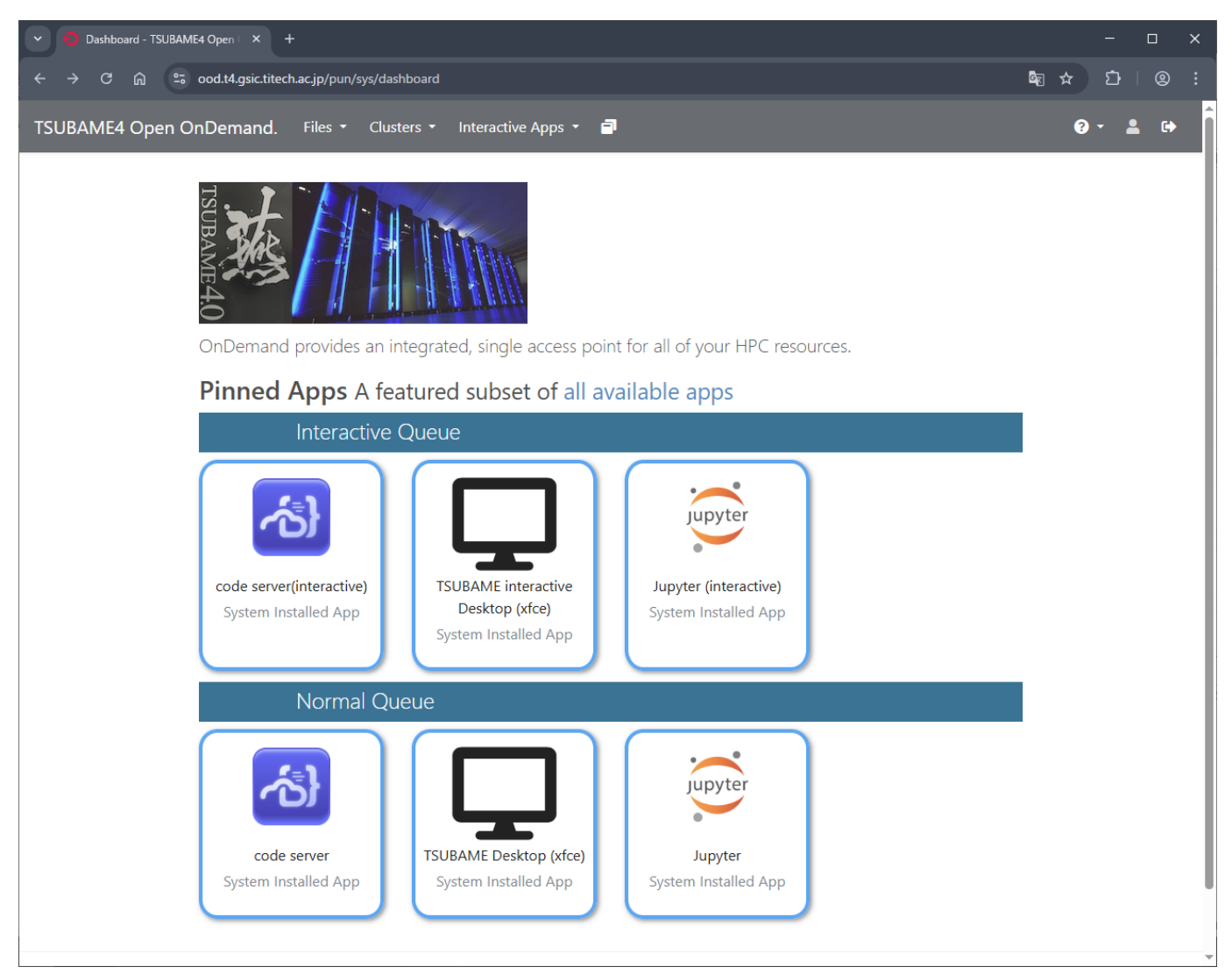

# 4. Operation of Open OnDemand

This section describes how to use Open OnDemand.

# 4.1. Screen layout and menu bar

This section explains how to use the menu bar at the top of the screen.

| TSUBAME4 Open OnDemand. | Files 🝷 | Clusters 👻 | Interactive Apps 🝷 | My Interactive Sessions | 😯 Help 👻 🌡 | Logged in as | 🗈 Log Out |
|-------------------------|---------|------------|--------------------|-------------------------|------------|--------------|-----------|
|-------------------------|---------|------------|--------------------|-------------------------|------------|--------------|-----------|

# 4.1.1. File operations

Select Home Directory from Files on the menu bar to display TSUBAME's home directory.

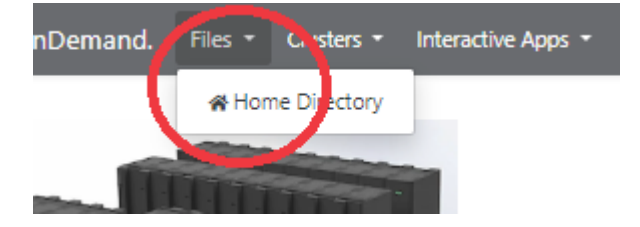

Standard file operations can be performed from the buttons on the screen.

| Dashboard - TSUBAM      | E4 Open 🤇 🗙 🕂       |                                        |                  |            | -                                          |                  |
|-------------------------|---------------------|----------------------------------------|------------------|------------|--------------------------------------------|------------------|
| ← → C ⋒ ==              | ood.t4.gsic.titech  | .ac.jp/pun/sys/dash                    | nb 🍳 🛧           | P &        |                                            | s i              |
| TSUBAME4 Open OnDemand. | Files - Clusters -  | <ul> <li>Interactive Apps *</li> </ul> | 3                |            | Ø                                          | - 🛔 🕪            |
|                         | >_ Open in Terminal | • C Refresh + New Fi                   | le New Directory | 1 Upload   | Download Copy/Move                         | Telete           |
| Home Directory          | ↑ / home /          | / 5/ / 😰 0                             | nange directory  |            | (                                          | 🖞 Copy path      |
|                         |                     |                                        | Show Owner/M     | ode 🗆 Show | Dotfiles Filter:<br>Showing 3 of 10 rows - | 0 rows selected  |
|                         | Туре                | Name                                   | ÷                | Size       | Modified at                                | Å                |
|                         |                     | ondemand                               | <b>!</b> -       | -          | 2024/3/29 15:13:02                         |                  |
|                         |                     | tmp                                    | <b>!</b> -       | -          | 2024/3/29 15:32:39                         |                  |
|                         |                     | Workspace                              | I -              |            | 2024/3/29 15:32:33                         |                  |
|                         |                     |                                        |                  |            | OnDemand                                   | d version: 3.0.3 |

| Button           | Operation | Description                          |  |  |  |  |  |
|------------------|-----------|--------------------------------------|--|--|--|--|--|
| Open in Terminal | Terminal  | Open TSUBAME terminal with a new tab |  |  |  |  |  |
| Refresh          | Refresh   | Refresh directory                    |  |  |  |  |  |
| New File         | File      | Create new file                      |  |  |  |  |  |
| New Directory    | Directory | Create new directory                 |  |  |  |  |  |
| Upload           | Upload    | Upload a file                        |  |  |  |  |  |
| Download         | Download  | Download selected file(s)            |  |  |  |  |  |
| Copy/Move        | Copy/Move | Copy/Move selected file(s)           |  |  |  |  |  |
| Delete           | Delete    | Delete selected files(s)             |  |  |  |  |  |
| Change directry  | Directory | Change directory                     |  |  |  |  |  |
| ↑                | Directory | Move up to the parent directory      |  |  |  |  |  |
| Copy path        | Path      | Copy current directory's path        |  |  |  |  |  |

# 4.1.2. Login to TSUBAME

Selecting "Clusters > TSUBAME cluster Shell Access", you can login to TSUBAME with. Multiple terminals can be opened.

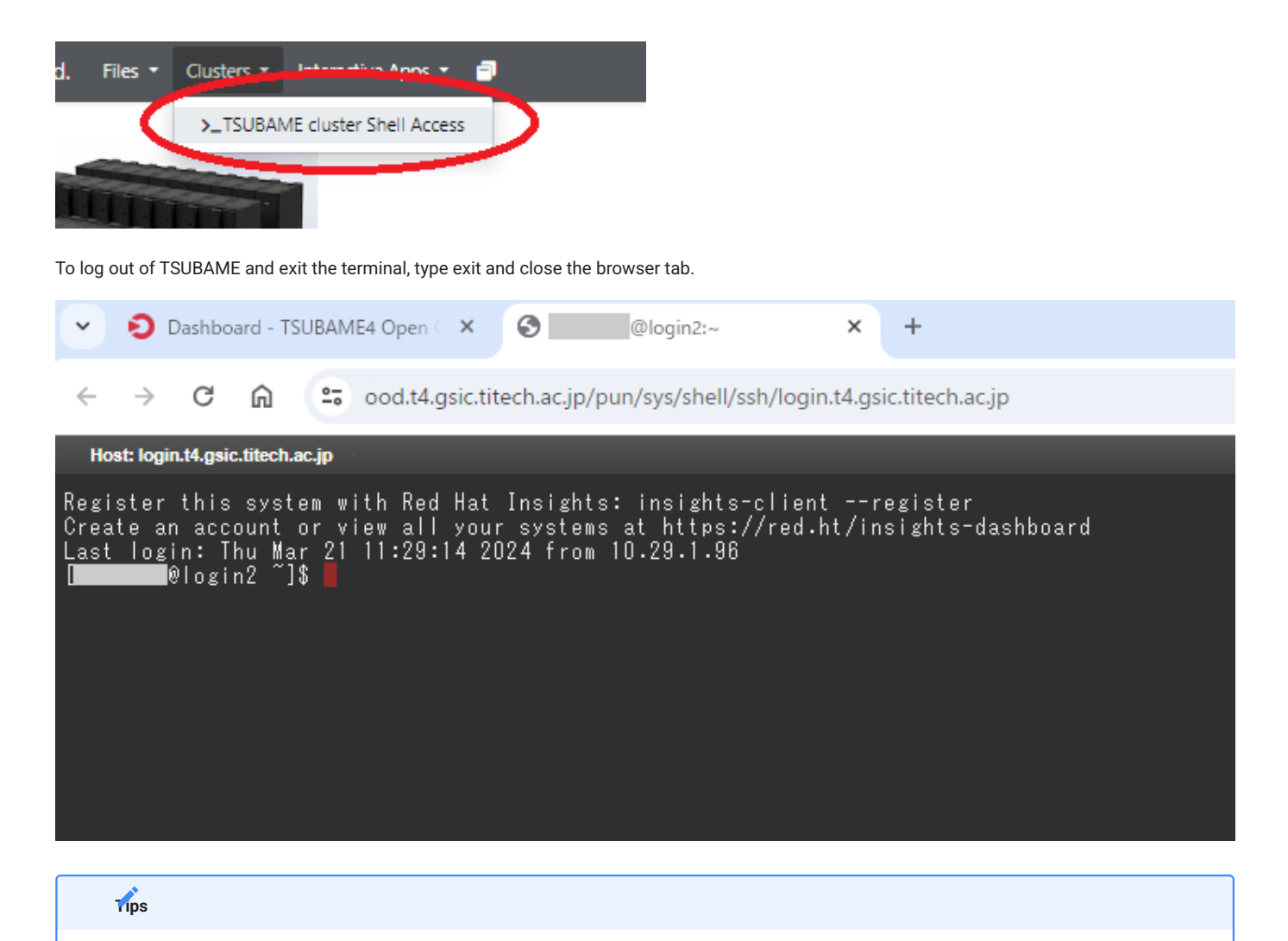

The terminal will automatically disconnect after a certain period of inactivity. Please click here for a workaround. Session suddenly disconnected while working on TSUBAME4.0

### 4.1.3. Interactive Apps

For Interactive Apps, lease refer to 3.2. Interactive Apps.

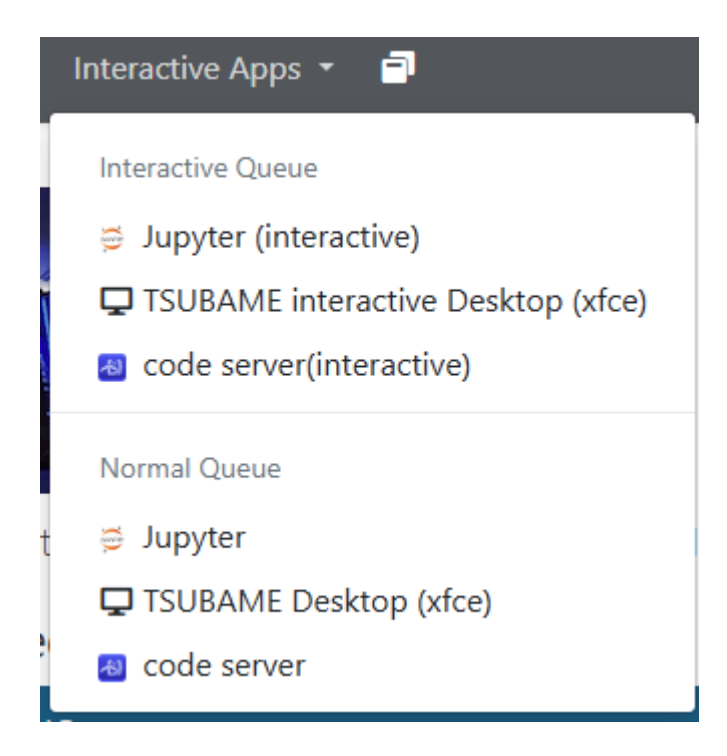

# 4.1.4. Sessions

My Interactive Sessions can display own sessions.

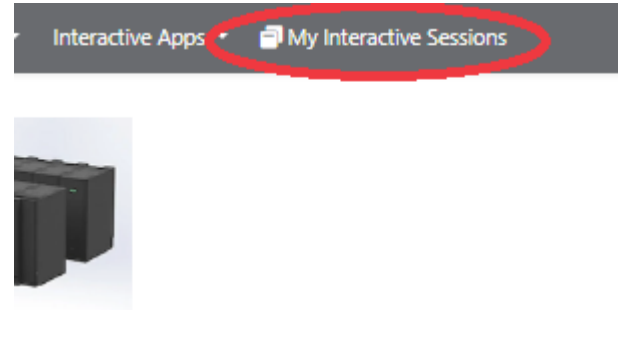

Press Delete for each session to exit the session.

| When the browser is narrower, the My Interactive Sessions string in the menu bar disappears, leaving only the icon display. | rips                                                                                                    |
|----------------------------------------------------------------------------------------------------|----------------------------------------------------------------------------------------------------|
|                                                                                                    | When the browser is narrower, the My Interactive Sessions string in the menu bar disappears, leaving only the icon display. |

### 4.1.5. Help and Restart

Press Help for manual display and refresh.

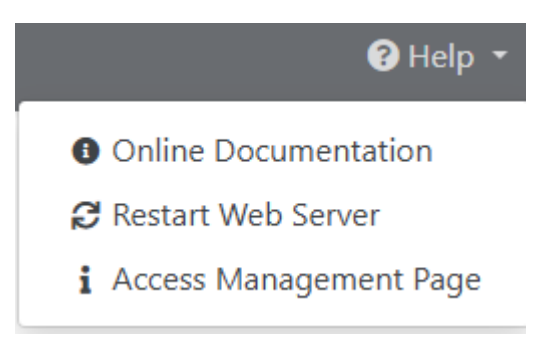

If you have problems with Open OnDemand, try Restart Web Server first.

From "Access Management Page", you can login to Access Management Server.

### 4.1.6. Logout

To log out of Open OnDemand, press Log Out on the menu bar.

| ? Help 🝷 | Logged in as | Log Out |
|----------|--------------|---------|
|          |              |         |
|          |              |         |

# Warnning

If you close your browser without pressing Log Out, your Open OnDemand session will remain open for a certain amount of time. If you close your browser without pressing Log Out, your Open OnDemand session will remain for a certain period of time, which may cause problems when you try to log in to Open OnDemand again.

# 4.2. Interactive Apps

The following three Interactive Apps are available for Open OnDemand in TSUBAME4.0.

- TSUBAME Desktop (xfce)
- Jupyter
- code server

Interactive Apps are further divided into two types according to execution type.

Use normal compute nodes

· Use a dedicated queue for interactive jobs (\* interactive is included in the name)

Differences by execution type are as follows

| Execution type  | Use normal compute nodes | Use Interactive job queue                                                                                                    |
|-----------------|--------------------------|----------------------------------------------------------------------------------------------------|
| Mode of Use     | onerous                  | Free on-campus use , onerous                                                                                                    |
| Resource type   | selectable               | Interactive job queue only (Assigned resources number of physical CPU cores 24 cores, 96GB memory, 1MIG, but up to 12 people share the same resources.) |
| Number of nodes | selectable               | 1 node only                                                                                                    |
| Premium Options | available                | not available                                                                                                    |
| Reserving       | available                | not available                                                                                                    |

Below are the instructions for using Interactive Apps.

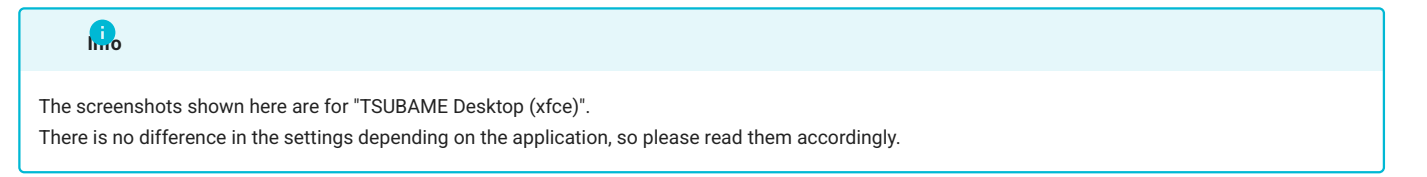

# 4.2.1. Selecting the application/execution type

| From Pinned Apps at the bottom center of the screen, click the icon for the application you wish to use.                                                       |                   |
|----------------------------------------------------------------------------------------------------|-------------------|
| Dashboard - TSUBAME4 Open × +                                                                                                    | - o x             |
| $\leftrightarrow \rightarrow \mathbb{C}$ and $\mathfrak{L}_{\mathfrak{s}}$ ood.t4.gsic.titech.ac.jp/pun/sys/dashboard                                          | \$ \$ \$ \$ \$ \$ |
| TSUBAME4 Open OnDemand. Files • Clusters • Interactive Apps • 🗊                                                                                                | 0 · 1 ·           |
| TSUBAME 40                                                                                                    |                   |
| OnDemand provides an integrated, single access point for all of your HPC resources.                                                                            |                   |
| Pinned Apps A featured subset of all available apps                                                                                                    | _                 |
| Interactive Queue                                                                                                    |                   |
| ippyter juppyter                                                                                                    |                   |
| code server(interactive)TSUBAME interactiveJupyter (interactive)System Installed AppDesktop (xfce)System Installed AppSystem Installed AppSystem Installed App |                   |
| Normal Queue                                                                                                    |                   |
| code server         System Installed App                                                                                                    | _                 |
|                                                                                                    |                   |

Go to the environment setting screen.

# 4.2.2. Environment setting

Set up the environment items and click the Launch button. The request is submitted as a job.

×

# TSUBAME Desktop (xfce)

This app will launch an interactive desktop on one or more compute nodes. You will have full access to the resources these nodes provide. This is analogous to an interactive batch job.

#### select resource type

|        | (A. 10)    |  |  |
|--------|------------|--|--|
| node_o | (1/8 node) |  |  |

If you use resevation, only node\_f, node\_h, node\_q, and node\_o are available.

#### Number of Request resources.

1

TSUBAME group

Maximum run time(hh:mm:ss)

1:00:00

Specify the job execution time in the format hh:mm:ss. If Trial run is selected for TSUBAME group, the run time should be less than 10 minutes.

#### Priority Option

-5 Standard execution priority.

Reservation Number (AR ID)

# TSUBAME interactive Desktop (xfce)

This app will launch an interactive desktop on one or more compute nodes. You will have full access to the resources these nodes provide. This is analogous to an interactive batch job.

| TSUE | BAM | Eg | roup |
|------|-----|----|------|
|------|-----|----|------|

tgh-hpe00

×

¥

~

Maximum run time(hh:mm:ss)

1:00:00

Specify the job execution time in the format hh:mm:ss.

#### Launch

\* The TSUBAME interactive Desktop (xfce) session data for this session can be accessed under the data root directory.

Launch

\* The TSUBAME Desktop (xfce) session data for this session can be accessed under the data root directory.

| Catption                    | Item          | Description                                                                   |
|-----------------------------|---------------|-------------------------------------------------------------------------------|
| Select resouce type         | Resource type | Select required resource type                                                 |
| Number of Request resources | number        | Required node number                                                          |
| TSUBAME group               | group         | Select TSUBAME group                                                          |
| Maximum run time(hh:mm:ss)  | duration      | Set the maximum value for the scheduled usage time (can be terminated midway) |
| Priority Option             | priority      | Priority                                                                      |
| Reservation Number (AR ID)  | ARID          | Specify the reservation number (AR ID) when using a reservation               |

# 

When using Interactive job queue, "TSUBAME group" and "Maximum run time" can only be set.

# l...o

Interactive job queue is available free of charge only for intramural users (tgz-edu) and access card users. To use Interactive job queue free of charge, **please specify "Free" in the "TSUBAME group" field**. Please note that if you specify a group, you will be charged for the target group.

## Tips

The only resource types for which reservations can be used are node\_f, node\_h, node\_q, and node\_o.

#### select resource type

| node_o (1/8 node) | ~ |
|-------------------|---|
| node_f (1 node)   |   |
| node_h (1/2 node) |   |
| node_q (1/4 node) |   |
| node_o (1/8 node) |   |
| gpu_1             |   |
| gpu_h             |   |
| cpu_160           |   |
| cpu_80            |   |
| cpu_40            |   |
| cpu_16            |   |
| cpu_8             |   |
| cpu_4             |   |

# 4.2.3. Launching Applications

The request is submitted as a job, and when the specified resource is allocated, the session is set to Running. If it is Queued, it is waiting to be executed, so wait a while before checking the status.

| TSUBAME Desktop (xfce) (1116215)                                         | Queued      | TSUBAME Desktop (xfce) (11164                | 54) 48 cores Running |  |  |  |
|--------------------------------------------------------------------------|-------------|----------------------------------------------|----------------------|--|--|--|
| Created at: 2024-09-17 14:22:28 JST                                      |             | Host: r21n3                                  |                      |  |  |  |
| Session ID: e8cf9f33-8c50-4ffb-b6b2-2e673548c438                         |             | Time Remaining: 59 minutes                   |                      |  |  |  |
| Please be patient as your job currently sits in queue. The wait time dep | ends on the | Session ID: 5903d9a3-afa7-4bbb-9b13-5        | 8abe907c62e          |  |  |  |
| number of cores as well as time requested.                               |             | Compression                                  | Image Quality        |  |  |  |
|                                                                          |             | 0 (low) to 9 (high)                          | 0 (low) to 9 (high)  |  |  |  |
|                                                                          |             | Launch TSUBAME Desktop (xfce) View Only (Sha |                      |  |  |  |

Once the session is Running, click "Launch app name" to launch the application.

| Compression" and 'Image Quality' are only displayed in TSUBAME Desktop (xfce). |
|--------------------------------------------------------------------------------|

# 

Pressing View Only (Share-able Link) opens a copy of the X desktop in a new tab. You will not be able to control the screen, but you will see a mirrored display of the previous desktop. By sending the URL of this tab via e-mail or other means, you can simply share or monitor the screen.

## Arning

OpenOnDemand will reserve computing resources even when the application is not in use, as long as the session is running, and will be eligible for TSUBAME Point payments.

From the viewpoint of effective use of resources, please delete the session manually when you finish using the application.

Below are the initial screens of each application (there is no difference depending on the execution type). Please refer to the official website for details on how to use these applications.

# • TSUBAME Desktop (xfce)

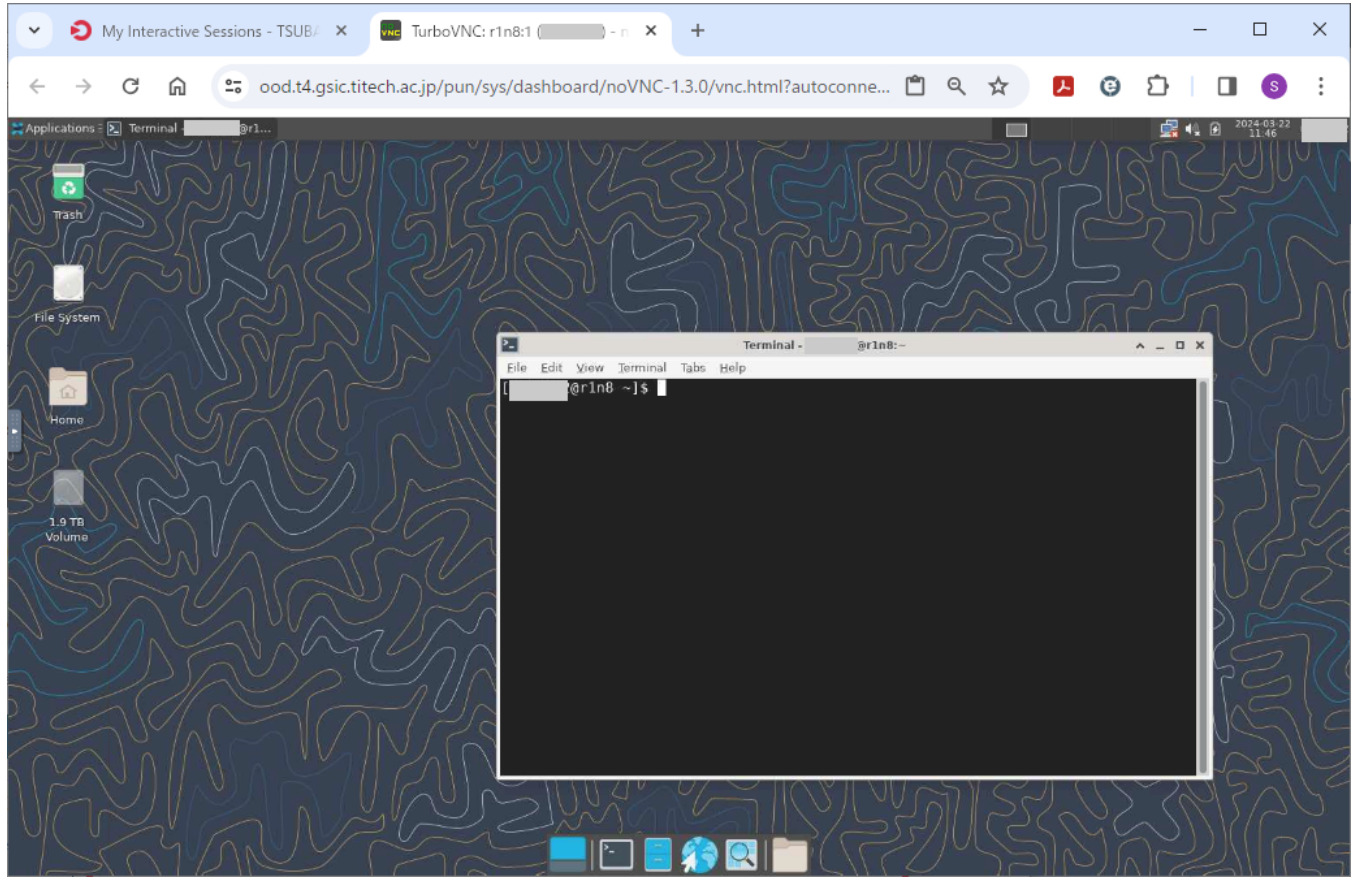

official website : https://www.xfce.org/?lang=en

#### • Jupyter

|        | ~   | <li>Ny</li>                                                                                                    | Interactive            | e Sessior | ns - TSUBA 🗙     | C JupyterLa      | b             | ×           | +             |  |   |   |            |   |   | - |          | ×   |
|--------|-----|----------------------------------------------------------------------------------------------------|------------------------|-----------|------------------|------------------|---------------|-------------|---------------|--|---|---|------------|---|---|---|----------|-----|
|        | ←   | $\rightarrow$                                                                                                    | C Â                    | °         | ood.t4.gsic.t    | itech.ac.jp/node | e/r1n2/13465  | 5/lab       |               |  | Q | ☆ | <u>۲</u> ( | • | Ĵ |   | S        | :   |
| 1      | 5   | ile Edit V                                                                                                    | ew Run K               | ernel Tat | bs Settings Help |                  |               |             |               |  |   |   |            |   |   |   |          |     |
|        |     | +                                                                                                    | ∎ ±                    | C         | 🛛 Launcher       | +                |               |             |               |  |   |   |            |   |   |   |          | °0  |
| C<br>R | •   | Filter files by<br>/<br>Name<br>Desktop<br>Document<br>Download:<br>Music<br>ondemand<br>Pictures<br>Public<br>Templates<br>Videos | name                   | Q.        |                  | Notebook         | Markdown File | Python File | Show Contexts |  |   |   |            |   |   |   |          | ö   |
|        | Sin | nple 🔵                                                                                                    | 0 <mark>5. 0 ()</mark> |           |                  |                  |               |             |               |  |   |   |            |   |   |   | Launcher | 1 Д |

official website : https://jupyter.org/

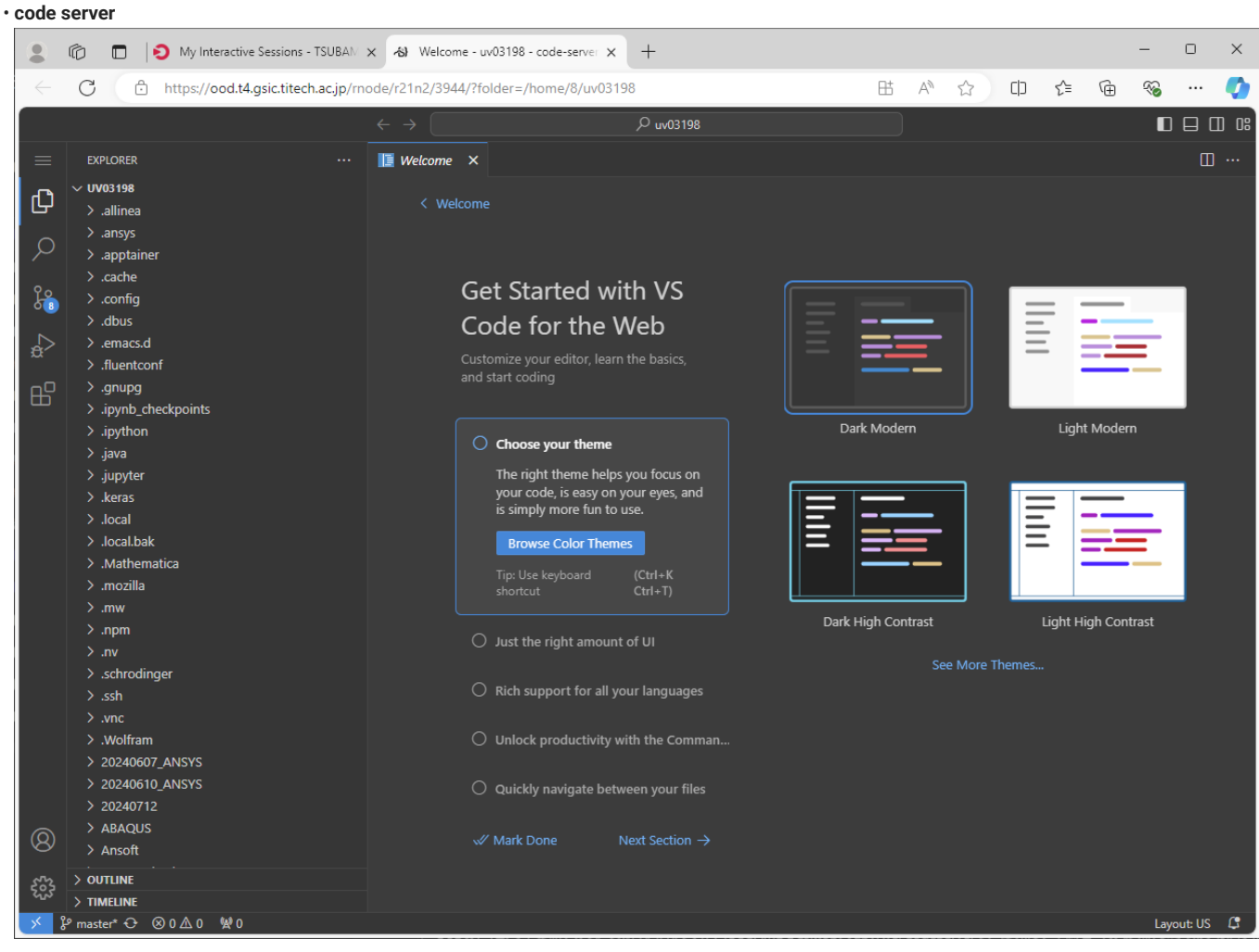

official website : https://coder.com/docs/code-server

#### 4.2.4. Deleting a session

To exit the X desktop, close the browser tab and Delete the session from the session list. Once closed, the session will be marked as Completed. The session will also be marked as Completed when the specified usage time has elapsed.

Sessions that have been marked as Completed will be automatically deleted from the list after a certain period of time.

| TSUBAME Desktop (xfce) (1297)                                                           | Completed |
|-----------------------------------------------------------------------------------------|-----------|
| Created at: 2024-03-22 11:40:09 JST<br>Session ID: f8bacefd-027f-4923-a796-3c2fabae7c04 | S Dele    |
|                                                                                         |           |